University of Larbi Ben Mhidi Oum El Bouaghi Faculty of Exact Sciences and Life and Natural Sciences Department of Mathematics and Computer Science

Study stream : Computer Science Level: 2nd Year Bachelor's Degree Module: DataBase Instructor: Dr. Bouneb M.

#### **Practical Work N°04**

#### **Objectives:**

*Part 01*: Master the use of forms to facilitate database management. *Part 02*: Practical exercise.

*Note*: *Try to apply proper formatting to your forms.* 

#### Part 01

### Database for a medical clinic management system (from PW02):

- 1. Create a columnar form for the Patient table named create patient.
- 2. Add buttons with the following functionalities (using icons provided by the wizard):
  - *First*: Access the first record.
  - **Previous**: Access the previous record.
  - Next: Access the next record.
  - *Last:* Access the last record.
  - *Save*: Save the current record.
  - *Close*: *Close the form*.
- 3. Input patient data into the form.
- 4. Create a tabular form to display patients.
- 5. *Create a columnar form* for the Doctor table with the same buttons as the create patient form.
- 6. Create a tabular form to display doctors.
- 7. *Create a columnar form* for the Appointments table, named create\_appointment, with the following buttons:
  - *Save*: Save the appointment.
  - *New Patient*: *Open the create\_patient form to add a new patient.*

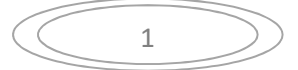

- *Refresh*: Refresh the form data to include newly added patients.
- Close: Close the form.

Note:

- Use a multi choice list containing patient names to input the Patient ID.
- Use a multi choice list containing doctor names to input the Doctor ID.
- 8. Create a tabular form for the Appointments table, named display\_appointments.
- 9. *Create a columnar form* for the Visits table, named create\_visit, with the following buttons:
  - *Save*: Save the visit.
  - **Delete**: Delete a record.
  - *Close*: *Close the form*.

Note:

- Use a multi choice list containing patient names to input the Patient ID.
- Use a multi choice list containing doctor names to input the Doctor ID.
- 10. Create a tabular form for the Visits table, named display\_visits.
- 11. Create a welcome form for the database to navigate through the various forms. This navigation form should have four horizontal tabs (Patient, Doctor, Appointments, Visits), where each tab contains two vertical navigation elements: Create and Display, linked to the corresponding forms created earlier.

# Part 02

# Database for managing a furniture store (from TP02):

This database contains the tables: Client, Item, Order.

- 1. Use the form wizard to create the following forms:
  - create\_client and display\_client.
  - *create\_item and display\_item.*
  - o create\_order and display\_order.

2

- 2. Create a welcome form for the database to navigate through the various forms. This navigation form should have three horizontal tabs (Client, Item, Order), where each tab contains two vertical navigation elements: Create and Display, linked to the corresponding forms created earlier.
- 3. Add a Close button to the welcome form to close it.

# Note:

For all forms of type **create**, add a **Save** button to save a new record.

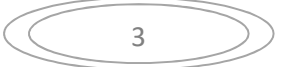